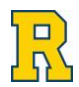

## Athletic Training Systems Athlete Portal Directions New Student Athletes

## Important Information on Medical Compliance for Incoming Student-Athletes

Dear Incoming Student Athlete,

We are excited to be able to work with you during your athletic career at the University of Rochester. In order to expedite your clearance for participation in a varsity program here at the University, as well as ensure proper medical care, we have enclosed the following checklist to make sure that all requirements are met. All materials need to be completed in the University of Rochester Athletic Trainer System (ATS) Database by **AUGUST 1<sup>ST</sup>**. **Failure to complete the required materials will delay your ability to begin any and all training with your team.** Upon arriving on campus, all incoming student-athletes will have a sports physical and will go through a concussion baseline testing process.

## How to Register for the Athletic Trainer System (ATS) and complete participation clearance

**Step 1** Ensure you are connected to a secure Wi-Fi network. Then, navigate to the following link: <u>rochester2.atsusers.com</u>

**Step 2** At the login screen:

- Enter "NEW" for the Athlete ID
- Enter "NEW" for the Password
- If database is blank, enter "atsrochester"

| 藉 Athletic Trainer System ® Athlete Portal Login                                                        |
|----------------------------------------------------------------------------------------------------|
| University of Rochester                                                                                 |
| Athlete ID:<br>Password:<br>Database: atsrochester<br>Forgot your Username or Password?                 |
| If you have ANY questions or problems you need to contact your sports medicine staff at your school.    |
|                                                                                                    |
| atsrochesterATS Althiets Portal Version 2.0.0<br>Ats Copyright © 2016, Keffer Development Services, LLC |

**Step 3** Complete all required fields in the "General", "Insurance" and "Contact" tabs.

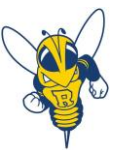

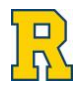

- In the "General" tab, you will create an Athlete ID and Password to log back into the ATS system. You should receive an email conformation with your Athletic ID and Password.
- In the "Insurance" tab, you will be required to upload images of the front and back of your insurance card. Note: these images need to be less than 1 MB.
- Once all 3 tabs of required information are completed, press "Save" at the bottom of the page.

| 🧙 Athl         | Athlete Information - UNIVERSITY OF ROCHESTER |                          |                                       |                       |  |  |
|----------------|-----------------------------------------------|--------------------------|---------------------------------------|-----------------------|--|--|
| General        | Insuranc                                      | e * Contact *            |                                       |                       |  |  |
| Yellow colored | items are re                                  | quired to be filled out. |                                       |                       |  |  |
| Select Orga    | nization:                                     |                          | <b>+</b>                              |                       |  |  |
| Select Team    | 1:                                            |                          | <b>+</b>                              |                       |  |  |
| Select Team    | 2:                                            |                          | •                                     |                       |  |  |
| Select Team    | 3:                                            |                          | • • • • • • • • • • • • • • • • • • • |                       |  |  |
| Name:          |                                               |                          |                                       |                       |  |  |
| Gender:        |                                               | (First)                  | (MI) (Last)                           |                       |  |  |
|                |                                               |                          | DOB: Form                             | at must be mm/dd/yyyy |  |  |

**Step 4** You are now entered into the ATS system. The number of tabs should expand, as seen below.

| Athlete Information - UNIVERSITY OF ROCHESTER |                         |                         |             |                                |  |  |
|-----------------------------------------------|-------------------------|-------------------------|-------------|--------------------------------|--|--|
| General                                       | Medical History         | Immunizations/Paperwork | Insurance   | Contacts Forms eFiles          |  |  |
| Yellow colored                                | items are required to b | e filled out.           |             |                                |  |  |
| Name:                                         |                         |                         |             |                                |  |  |
| Gender:                                       |                         | (First)                 | (MI) (Last) |                                |  |  |
|                                               |                         |                         |             | DOB: Format must be mm/dd/yyyy |  |  |
| Phone:                                        |                         |                         |             | Cell:                          |  |  |

- Click on the "Forms" tab to complete all necessary forms for participation in UR athletics (there are 10)
  - 1. Medial History Form PPE
  - 2. Athletic Consent Form
  - 3. Assumption of Risk
  - 4. Consent for Disclosure of Protected Health Information
  - 5. Concussion Fact Sheet for Student-Athletes
  - 6. Student-Athlete Concussion Statement
  - 7. Sickle Cell Trait Fact Sheet
  - 8. Sickle Cell Trait Verification/Waiver Form
  - 9. Athletic Director Letter to Parents
  - 10. Insurance Verification Form

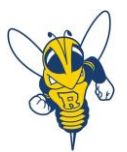

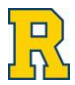

| Please cho<br>existing for<br>apply.<br>* Items requi | ose a form name and click New to start a new form.<br>m. Read all questions and click Yes/No, enter a rang<br>medical History Form - PPE<br>Medical History Form - PPE<br>Assumption of Bisk                                                                                                    | Choose a form name and a date to view that<br>e value or enter an explanation to those that<br>New Save Print/View |             |
|-------------------------------------------------------|----------------------------------------------------------------------------------------------------|----------------------------------------------------------------------------------------------------|-------------|
| Date:                                                 | Consent for Disclosure of Protected Health Information<br>Concussion Fact Sheet for Student-Athletes<br>Student-Athlete Concussion Statement<br>Sickle Cell Trait Fact Sheet<br>Sickle Cell Trait Verification/Waiver Form<br>Athletic Director Letter to Parents<br>Insurance Verification Form |                                                                                                    |             |
|                                                       |                                                                                                    | Database: etsrochester   ATS Athlete Portel Version 2.0.0.0<br>Copyright © 2016, Keffer Development Services, LLC  | Menu Logout |

- Select a form from the drop down box to complete
- Click "New" to open and complete the form
- To Sign:
  - Sign the form in the space provided
  - o Type your name into the box below
  - Click "Sign" to save your signature
  - Save the form at the bottom of the page

| Athlete/Studer | t Signature:                | Clear  |
|----------------|-----------------------------|--------|
|                |                             |        |
|                | Please continue your signat | ure. 🔊 |
| * Signed By:   |                             | Sign   |

- Keep in mind that *some* of these forms require a parent/guardian signature *for everyone*
- All forms require a parent/guardian signature if you are under the age of 18

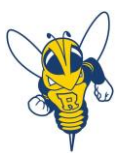

**Step 5** If you are being treated for ADD/ADHD, download and print the compliance form for your physician to complete in addition to the physical form. Click on the "eFiles" tab located next to the "Form" tab

| 🤰 Athl    | ete Informa                                                                  | ation - UN   | IVERSITY OF ROCHES       | TER       |                       | $\bigcirc$                                            |                                          |  |  | Menu Logour |
|-----------|------------------------------------------------------------------------------|--------------|--------------------------|-----------|-----------------------|-------------------------------------------------------|------------------------------------------|--|--|-------------|
| General   | Medical History                                                              | Immunization | s/Paperwork Insurance    | Contacts  | Forms                 | eFiles                                                | )                                        |  |  |             |
| Electroni | Electronic Files<br>Click the Download button for the file you wish to view. |              |                          |           |                       |                                                       |                                          |  |  |             |
|           | Type Description Instructions View                                           |              |                          |           |                       |                                                       |                                          |  |  |             |
|           |                                                                              |              | Compliance forms for ADD | ADHD Meds | lf tal<br>NCA<br>phys | king meds that a<br>A for ADD/ADHI<br>sician must com | re banned by<br>O your treating<br>plete |  |  |             |

## **Step 6** Any ADD/ADHD, physician clearances, or other pertinent medical forms should be uploaded to your eFile tab! To do this:

• Log back into the ATS system using your Athlete ID and Password (<u>rochester2.atsusers.com</u>)

| Click "Athlete Information" |                                                                                                    |        |
|-----------------------------|----------------------------------------------------------------------------------------------------|--------|
| Athletic Trainer System     | ® Main Menu                                                                                                    | Logout |
|                             | Organization: UNIVERSITY OF ROCHESTER Welcome ALEXANDRA VEECH   Using the links below, you are able to enter, view or update your personal information.   Discrete the links below, you are able to enter, view or update your personal information.   Discrete the links below, you are able to enter, view or update your personal information.   Discrete the links below, you are able to enter, view or update your personal information.   Discrete the links below, you are able to enter, view or update your personal information.   Discrete the links below, you are able to enter, view or update your personal information.   Discrete the links below, you are able to enter, view or update your personal information.   Discrete the links below, you are able to enter, view or update your personal information.   Discrete the links below, you are able to enter, view or update your personal information.   Discrete the links below, you are able to enter, view or update your personal information.   Discrete the links below, you are able to enter, view or update your personal information.   Discrete the links below, you are able to enter, view or update your personal information.   Discrete the links below, you are able to enter, view or update your personal information.   Discrete the links below, you are able to enter, view or update you personal information.   Discrete the links below, you are able to enter, view or update you personal information.   Discrete the links below, you are able to enter, | ~      |
|                             | If you have ANY questions or problems you need to contact your sports medicine staff at your school.                                                                                                    |        |
|                             |                                                                                                    |        |
| <b>T</b>                    | Databasa: atsrochester   ATS Athlete Portal Version 2.0.0.0<br>Copyright © 2018, Keffer Development Services, LLC                                                                                                    | Logout |

- Navigate again to the "eFiles" tab
- Scroll to the bottom and use the Upload Electronic Document option to upload your medical documents

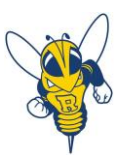

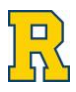

|     | Upload an Electronic Document:                                                                                   |             |
|-----|----------------------------------------------------------------------------------------------------|-------------|
| -   | Description:                                                                                                    |             |
|     | Document Type:                                                                                                   |             |
|     | File: Choose File No file chosen                                                                                 |             |
|     | Upload                                                                                                    |             |
|     |                                                                                                    |             |
| ATS | Database: starochester   ATS Athlete Portal Version 2.0.0.<br>Copyright © 2018, Keffer Development Services, LLC | Menu Logout |

If you have any questions or concerns, please contact the Head Athletic Trainer

Eric Rozen

erozen@sports.rochester.edu

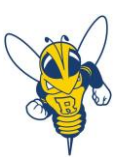